BTS NDRC

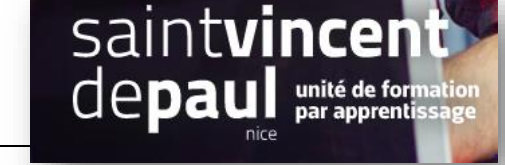

# Configurer le module réassurance

## 1- Aller sur le module réassurance

## Allez sur « apparence », « thème et logo »

| A Tableau de bord                                      | Pages Configuration                                        |                               |  |  |  |
|--------------------------------------------------------|------------------------------------------------------------|-------------------------------|--|--|--|
| VENDRE                                                 | Thème et logo Pages Configuration Personnalisation avancée |                               |  |  |  |
| 🛧 Commandes                                            | Нотер                                                      | ge Category page Product page |  |  |  |
| <ul><li>⊖ Clients</li><li>■ SAV</li></ul>              | MY SHOP ••                                                 | MENU Y                        |  |  |  |
| 1. Statistiques                                        |                                                            | DIAPORAMA 🗸                   |  |  |  |
| PERSONNALISER                                          |                                                            | PRODUITS EN PAGE D'ACCUEIL    |  |  |  |
| Apparence                                              |                                                            | BLOC DE TEXTE                 |  |  |  |
| Catalogue de triemes<br>Thème d'email<br>Pages         |                                                            |                               |  |  |  |
| Positions<br>Images<br>Link Widget                     |                                                            | BANNÈRE                       |  |  |  |
| 📑 Livraison                                            |                                                            | NEWSLETTER & RÉSEAUX SOCIAUX  |  |  |  |
| <ul> <li>International</li> <li>Advertising</li> </ul> |                                                            | FOOTER                        |  |  |  |
|                                                        |                                                            | See all theme's modules       |  |  |  |

# Allez sur l'onglet « Pages configuration », puis « footer »

| FOOTER    |                                                                                                    | ^                       |
|-----------|----------------------------------------------------------------------------------------------------|-------------------------|
| <b>A-</b> | Réassurance                                                                                                    |                         |
| _         | Créez du lien avec vos clients et rassurez-les en mettant en valeur vos services :<br>palement sécurisé, livraison gratuite, retours, etc.                                        | Configurer 🗸            |
| 1         | Liste de liens                                                                                                    |                         |
|           | Give more visibility to your content/static pages (CMS, external pages, or else),<br>where you want and when you want, to make your visitors feel like shopping on<br>your store. | Configurer 🗸            |
| •=        | Détails de la boutique                                                                                                    |                         |
|           | Ajoutez des informations additionnelles sur votre boutique ou sur vos moyens de<br>contact pour permettre à vos clients de vous joindre plus facilement.                          | Configurer              |
|           |                                                                                                    | See all theme's modules |

### 2- Configurer le module :

#### Dans l'onglet « Contenu »

Vous pouvez activer ou désactiver chaque élément :

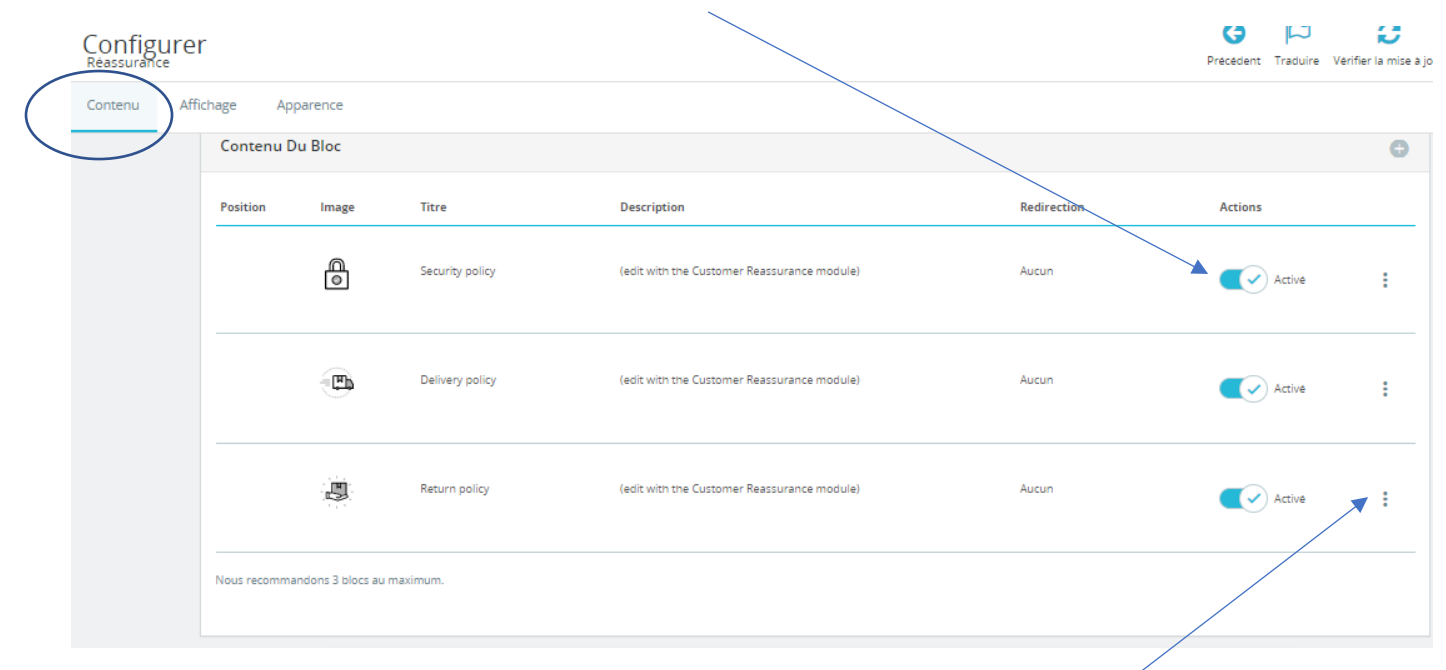

Vous pouvez également modifier chaque élément en cliquant sur les 3 points :

| Bloc Réassurance           |                                                                                                    |
|----------------------------|----------------------------------------------------------------------------------------------------|
| Image                      | Modifier l'icone                                                                                            |
|                            | ou télécharger un fichier                                                                                   |
|                            | Choisissez SVG pour une meilleure personnalisation. Les autres formats<br>autorisés sont : .gif, .jpg, .png |
| Titre                      | Return policy                                                                                               |
|                            | 13/100 characters                                                                                           |
| Description (optionnel)    | (edit with the Customer Reassurance module)                                                                 |
|                            | 43/100 characters                                                                                           |
| Redirection                | Aucun O Page CMS O URL                                                                                      |
| Retour                     | Enregistrer                                                                                                 |
| Modifier le nom et/ou la d | escription                                                                                                  |

« enregistrer »

#### 3- Choisir son affichage

Vous pouvez également choisir son emplacement sur le site

# Ciquez sur l'onglet « affichage »

| Contenu Affichage Apparence |                                                                                                    |
|-----------------------------|----------------------------------------------------------------------------------------------------|
| Bloc Réassurance            |                                                                                                    |
| In                          | age                                                                                                    |
|                             | ou tèlècharger un fichier Choisissez SVG pour une meilleure personnalisation. Les autres formats autorises sont : .gifjpgpng |
|                             | Itre Politique retour                                                                                                    |
|                             | 16/100 characters                                                                                                    |
| Description (option         | nel) (edit with the Customer Reassurance module)                                                                             |
|                             | 43/100 characters                                                                                                    |
| Redirec                     | tion 🔍 Aucun 🕜 Page LMS 🕜 UKL                                                                                                |
| Retour                      | Enregistrer                                                                                                    |

Vous pouvez choisir son emplacement sur le site, les produits et la page de commande :

| Contenu Affichage Ap             | parence                        |                  |       |  |  |
|----------------------------------|--------------------------------|------------------|-------|--|--|
| Paramètres généraux              | En Header Sur Toutes Les Pages |                  |       |  |  |
| Pages produits Pages de commande | Au-dessus du header            | O Sous le header | Aucun |  |  |
|                                  |                                |                  |       |  |  |
| En Footer Sur Toutes Les Pages   |                                |                  |       |  |  |
|                                  | 🔿 Au-dessus du footer          | O Sous le footer | Aucun |  |  |
|                                  |                                |                  |       |  |  |

Il suffit de sélectionner vos choix

« enregistrer »